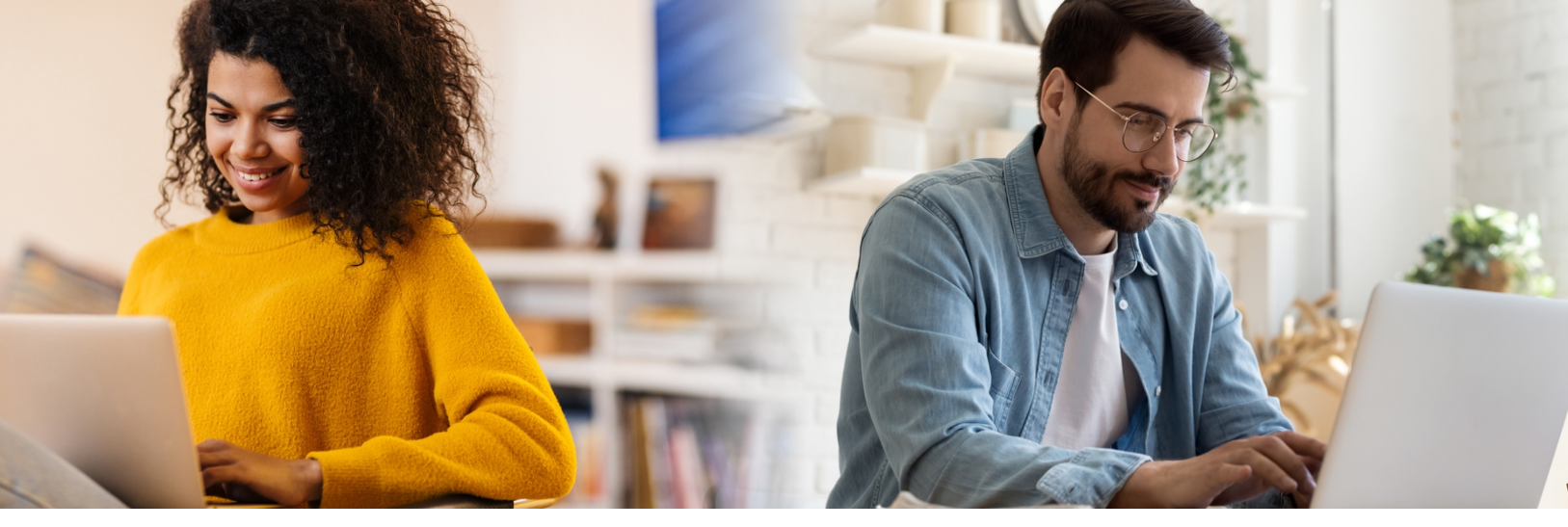

| C<br>TRANSFERS                                                    | Click on                                              | the "Transfers" w                      | idget located in | iside the online banking porta |
|-------------------------------------------------------------------|-------------------------------------------------------|----------------------------------------|------------------|--------------------------------|
| Transfer                                                          | <b>S</b>                                              | Sebadulad                              | History          | Select "Classic" trans         |
|                                                                   |                                                       |                                        |                  |                                |
| Quick Classic<br>Make a Tran                                      | Scheduled                                             | History                                |                  |                                |
| From Account<br>Select an account                                 |                                                       |                                        | ~                |                                |
| To Account<br>Select an account                                   |                                                       |                                        | ~                | Select 'Add an extern          |
| Don't see the accoun<br>Transfer to ar<br>Add an extern<br>Amount | t you want to trai<br>other Brazos Vall<br>al account | nsfer to?<br>ey Schools Credit Union m | ember            |                                |
| \$ Enter Amount                                                   |                                                       |                                        |                  |                                |
| Submit Transfer                                                   |                                                       |                                        |                  |                                |

ct "Classic" transfer.

ct 'Add an external account".

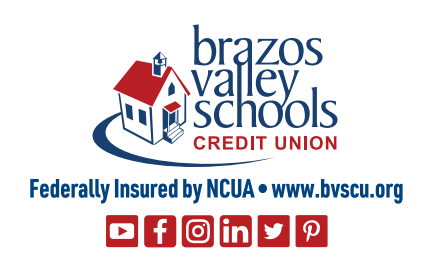

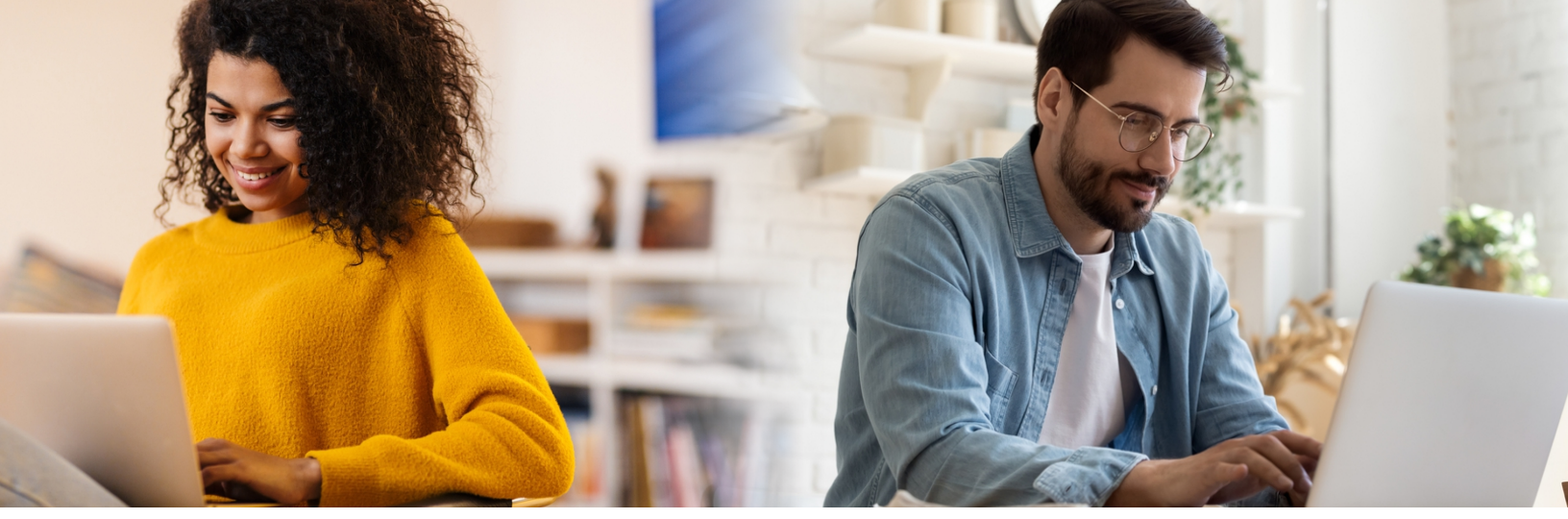

Continue

Cancel

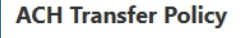

#### BRAZOS VALLEY SCHOOLS CREDIT UNION ACH ORIGINATION

This agreement is made between: Brazos Valley Schools Credit Union ("Financial Institution") and (the "Customer") as of the last date of execution set forth below.

Customer wishes to initiate credit and/or debit Entries through the Financial Institution to accounts maintained at Financial Institution and in other depository financial institutions by means of the Automated Clearing House Network ("ACH") pursuant to the terms of this Agreement and the rules of the National Automated Clearing House Association

I Agree \*

| Account Type           | Checking ~ |
|------------------------|------------|
| Routing Number         | 9 digits   |
| Account Number         |            |
| Confirm Account Number |            |
| Nickname ?             |            |

Review the disclosure and click to agree.

Provide the account type of the external account, routing number, account number and nickname.

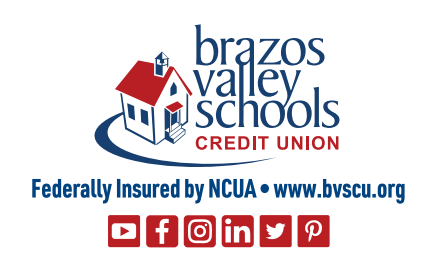

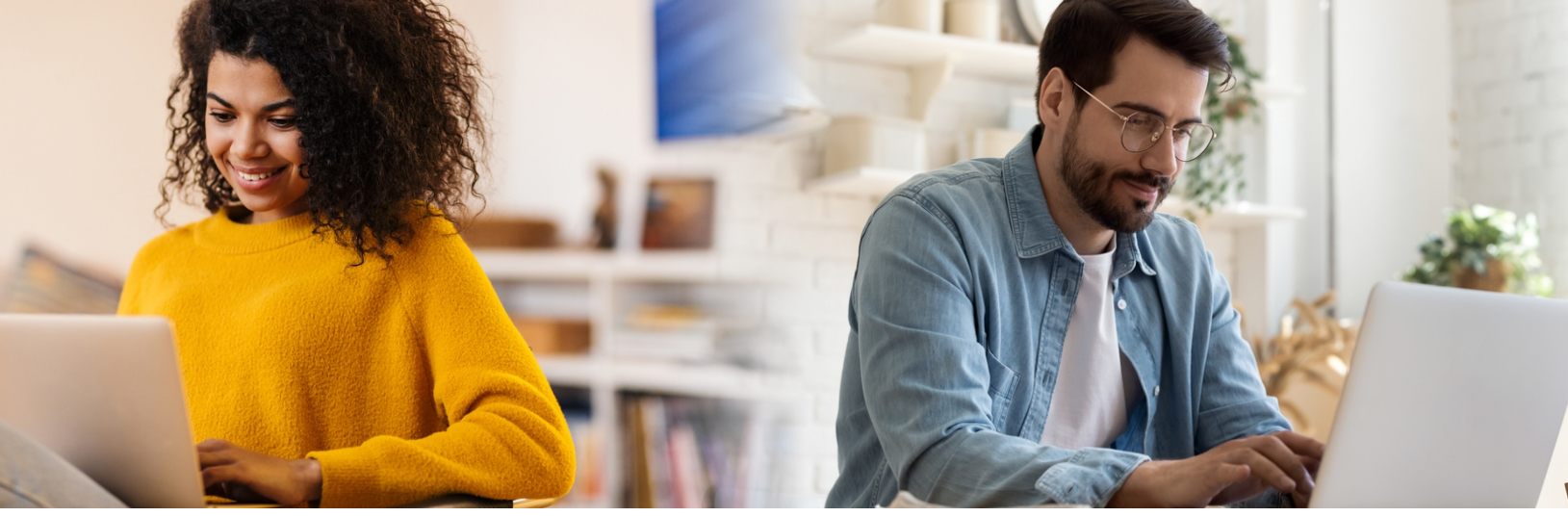

| Confirm Your External Account As a security measure, you cannot transfer funds to or from this account until it has been confirmed.       |                                          |  |
|----------------------------------------------------------------------------------------------------|------------------------------------------|--|
| We will send two (2) deposit transactions to this account.<br>It may take up to three business days to appear in the transaction history. |                                          |  |
| Go to Settings and click on the Accounts tab to confirm the external account.                                                             | Iwo-step confirmation process. Click "ok |  |
| Settings                                                                                                    |                                          |  |
| Profile Security Themes Widgets Contact I                                                                                                 | Notifications Accounts Applications      |  |

Click on the "More" tab go to "Settings", then click on "Accounts" tab.

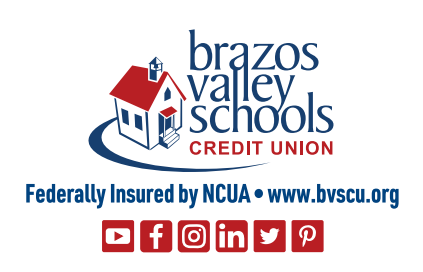

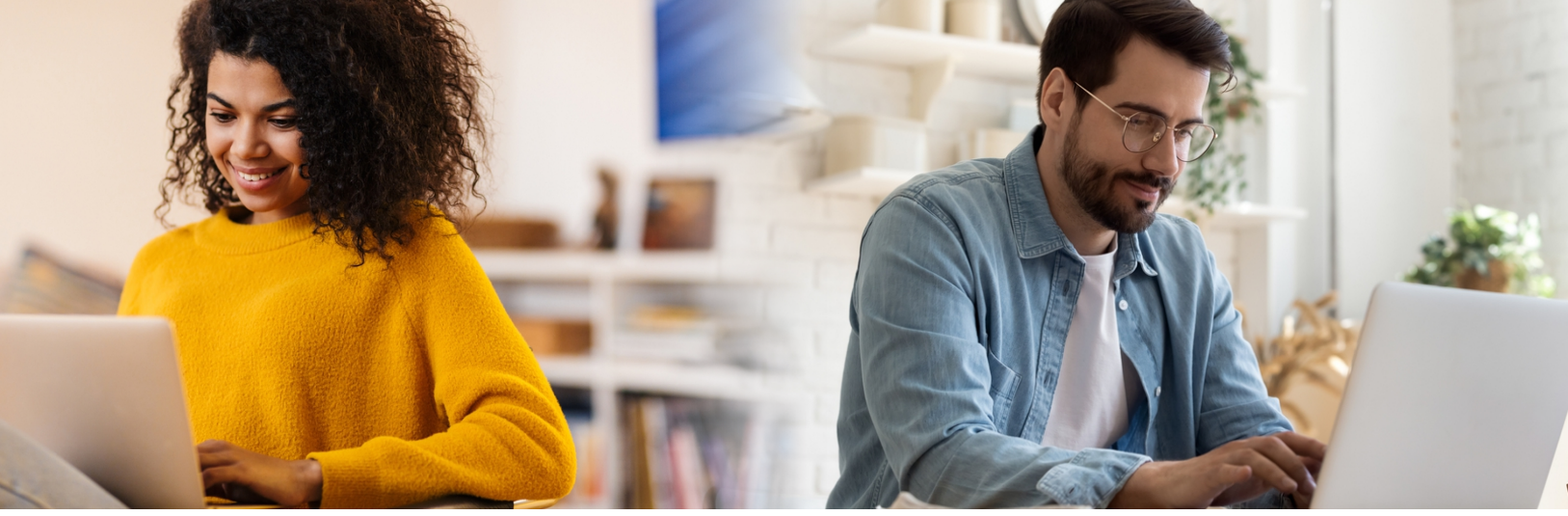

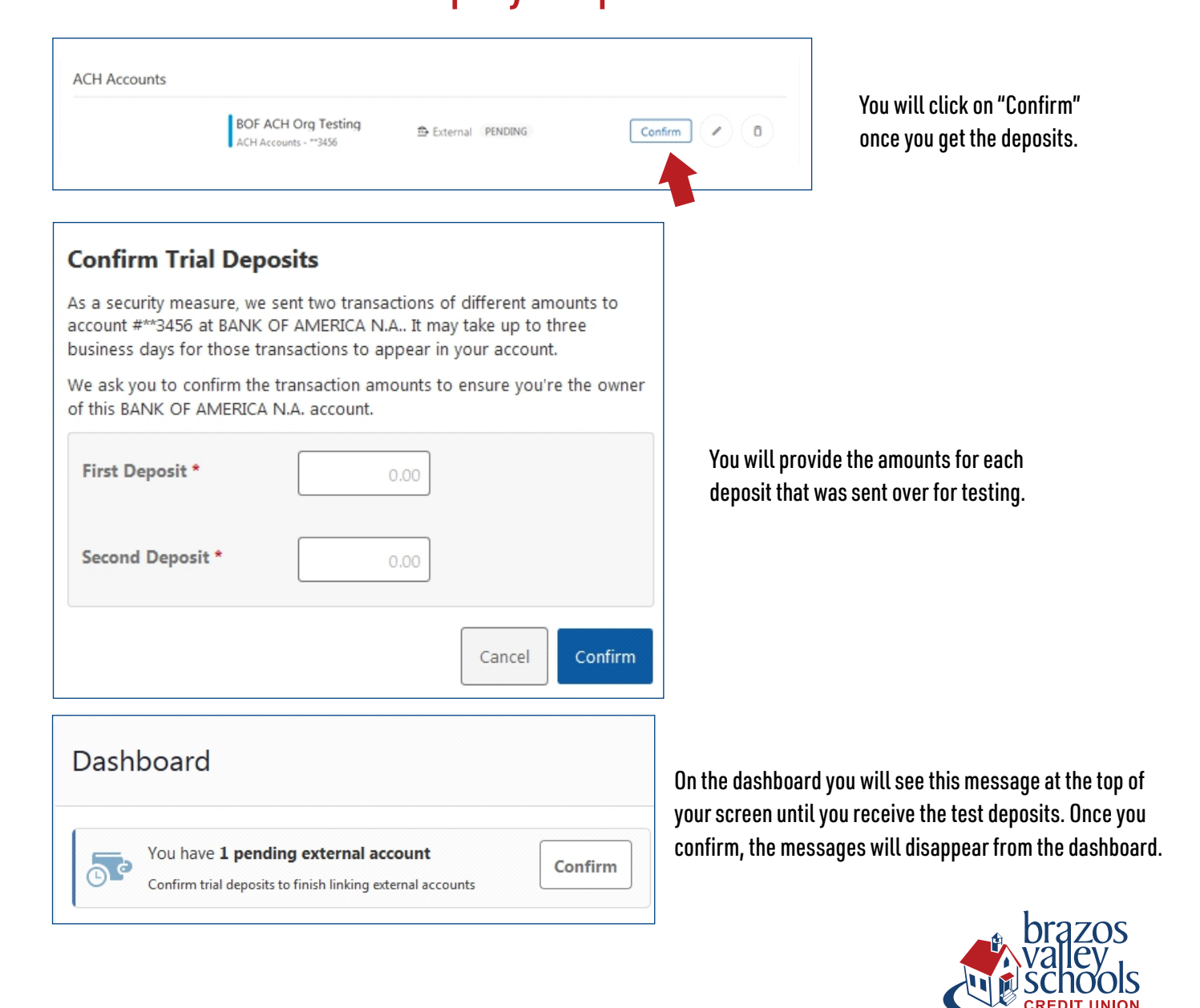

Federally Insured by NCUA • www.bvscu.org
□ f ⓒ in ♥ ₽